# BAB V

# HASIL ANALISIS DAN VISUALISASI

# 5.1 PRAPROSES DATA

Tahapan ini melakukan beberapa persiapan proses data dengan tujuan untuk mentransformasi data ke suatu format yang prosesnya lebih mudah dan efektif untuk dianalisis. Dalam tahap persiapan proses data penulis terlebih dahulu akan menyiapkan data transaksi yang akan diolah dan penulis akan melakukan seleksi data transaksi pada Madina Mart.

# 5.1.1 Data Transaksi

Data transaksi ini merupakan semua transaksi penjualan pada Madina Mart sebelum dilakukannya penyeleksian data. Adapun data tersebut dapat dilihat pada gambar 5.1 :

|      | A B                      | C                            | D            | E                     | F            | G           | Н           |
|------|--------------------------|------------------------------|--------------|-----------------------|--------------|-------------|-------------|
| 1    |                          |                              |              |                       |              |             |             |
| 2    |                          |                              |              |                       |              |             |             |
| 3    | No Kode Transaksi        | Nama Item                    |              |                       |              |             |             |
| 4    | 1 1015066.14             | GOON SMILE BABY              | PEPSODENT    |                       |              |             |             |
| 5    | 2 1015067.14             | BENG BENG                    | NABATI       |                       |              |             |             |
| 6    | 3 1015068.14             | KARA SUN SANTAN              |              |                       |              |             |             |
| 7    | 4 1015069.14             | SOVIA                        |              |                       |              |             |             |
| 8    | 5 1015070.14             | TELUR AYAM SEDANG BUNGKUS    | INDOMIE      | SARIMI                |              |             |             |
| 9    | 6 1015074.14             | GARUDA                       | SARIMI       |                       |              |             |             |
| 10   | 7 1015076.14             | TEPUNG SIMPUL                | FROZZ        |                       |              |             |             |
| 11   | 8 1015077.14             | ABC                          |              |                       |              |             |             |
| 12   | 9 1015079.14             | INDOMIE                      | TIGA SAPI    |                       |              |             |             |
| 13   | 10 1015082.14            | BAYGON                       | BIMOLI       | MAMA LEMON            |              |             |             |
| 14   | 11 1015083.14            | AQ-8                         | FRENCH FRIES |                       |              |             |             |
| 15   | 12 1015084.14            | SUPERMI                      | SEJAHTERA    | TEPUNG SIMPUL         | GULA PUTIH   |             |             |
| 16   | 13 1015087.14            | LE MINERAL                   | POTABEE      | CHEETOS               | CHITATO      | SIANTAR     |             |
| 17   | 14 1015089.14            | SCOTH BRITE                  | SUNLIGHT     | NANO NANO             |              |             |             |
| 18   | 15 1015091.14            | TELUR AYAM SEDANG BUNGKUS    |              |                       |              |             |             |
| 19   | 16 1015092.14            | DOVE                         | NU TEH TARIK |                       |              |             |             |
| 20   | 17 1015093.14            | TELUR AYAM SEDANG BUNGKUS    | SARIMI       | SUPERMI               | MIGELAS      | SEJAHTERA   | SEDAAP      |
| 21   | 18 1015095.14            | GYURI                        | BANGO        | ANGSO DUO             | AJINOMOTO    | SAMBAL ASLI | PANTENE     |
| 22   | 19 1015096.14            | GULA PUTIH                   | OILKU        | ROSE BRAND            |              |             |             |
| 23   | 20 1015098.14            | MAMY POKO                    | INACO JELLY  | MARRY QUEEN CHOCOLATE | SILVER QUEEN |             |             |
| 24   | 21 1015100.14            | ROMA                         | INTERBIS     |                       |              |             |             |
| 25   | 22 1015104.14            | GARUDA                       | ABC          | CHARM                 | SIANTAR      | SEDAAP      | HOT HOT POP |
| 14 4 | ▶ H April / Mei / Juni / | /Jul / Sheet1 / Sheet2 / 💱 / |              |                       | 14           | 11          | •           |

Gambar 5.1 Data Transaksi

## 5.1.2 Seleksi Data Transaksi

Seleksi data transaksi ini merupakan proses penyeleksian data dengan memfokuskan pada 25 kategori item yaitu, mie, minyak goreng, susu, beras, gula, telur ayam, kopi, popok, pasta gigi, makanan ringan, bumbu, tepung, permen, obat nyamuk, pembersih dapur/piring, minuman, detergen, pewangi, shampoo, pembalut, tissue, beras, parfum/lulur, obat, dan keju. Adapun data tersebut dapat dilihat pada gambar 5.2 :

| .4  | А   | В                | С                   | D               | E               | F              | G              | н       | 1          | J      | к     | 1 |
|-----|-----|------------------|---------------------|-----------------|-----------------|----------------|----------------|---------|------------|--------|-------|---|
| 1   |     |                  |                     |                 |                 |                |                |         |            |        |       | - |
| 2   |     | T                |                     |                 |                 |                |                |         |            |        |       | _ |
| 3 N | 0   | Kode Transaksi   | Nama Item           |                 |                 |                |                |         |            |        |       |   |
| 4   |     | 1 1015066.14     | POPOK               | PASTA GIGI      |                 |                |                |         |            |        |       |   |
| 5   |     | 2 1015067.14     | MAKANAN RINGAN      | MAKANAN RINGAN  |                 |                |                |         |            |        |       |   |
| 6   |     | 3 1015068.14     | BUMBU               |                 |                 |                |                |         |            |        |       |   |
| 7   |     | 4 1015069.14     | MINYAK GORENG       |                 |                 |                |                |         |            |        |       |   |
| 8   |     | 5 1015070.14     | TELUR AYAM          | MIE             | MIE             |                |                |         |            |        |       |   |
| 9   |     | 6 1015074.14     | MAKANAN RINGAN      | MIE             |                 |                |                |         |            |        |       |   |
| 10  |     | 7 1015076.14     | TEPUNG              | PERMEN          |                 |                |                |         |            |        |       |   |
| 11  |     | 8 1015077.14     | MIE                 |                 |                 |                |                |         |            |        |       |   |
| 12  |     | 9 1015079.14     | MIE                 | SUSU            |                 |                |                |         |            |        |       |   |
| 13  | 3   | 1015082.14       | OBAT NYAMUK         | MINYAK GORENG   | PEMBERSIH DAPUR |                |                |         |            |        |       |   |
| 14  | 1   | 11 1015083.14    | MINUMAN             | MAKANAN RINGAN  |                 |                |                |         |            |        |       |   |
| 15  | 3   | 12 1015084.14    | MIE                 | MINYAK GORENG   | TEPUNG          | GULA           |                |         |            |        |       |   |
| 16  | 1   | 13 1015087.14    | MINUMAN             | MAKANAN RINGAN  | MAKANAN RINGAN  | MAKANAN RINGAN | MAKANAN RINGAN |         |            |        |       |   |
| 17  | 3   | 14 1015089.14    | PEMBERSIH DAPUR     | PEMBERSIH DAPUR | PERMEN          |                |                |         |            |        |       |   |
| 18  | 1   | 15 1015091.14    | TELUR AYAM          |                 |                 |                |                |         |            |        |       |   |
| 19  | 3   | 16 1015092.14    | SABUN               | MINUMAN         |                 |                |                |         |            |        |       |   |
| 20  | 1   | 17 1015093.14    | TELUR AYAM          | MIE             | MIE             | MIE            | MINYAK GORENG  | MIE     | BUMBU      | TEPUNG | BUMBU |   |
| 21  | 3   | 18 1015095.14    | BUMBU               | BUMBU           | BUMBU           | BUMBU          | BUMBU          | SHAMPOO | PASTA GIGI |        |       |   |
| 22  | 1   | 19 1015096.14    | GULA                | MINYAK GORENG   | TEPUNG          |                |                |         |            |        |       |   |
| 23  | 2   | 20 1015098.14    | POPOK               | MAKANAN RINGAN  | MAKANAN RINGAN  | MAKANAN RINGAN |                |         |            |        |       |   |
| 24  | 2   | 1015100.14       | MAKANAN RINGAN      | MAKANAN RINGAN  |                 |                |                |         |            |        |       |   |
| 25  | 2   | 22 1015104.14    | MAKANAN RINGAN      | MIE             | PEMBALUT        | MAKANAN RINGAN | MIE            | PERMEN  |            |        |       |   |
|     | H / | April Mei / Juni | Jul / Sheet1 / Shee | et2 / 😏 /       |                 |                |                |         |            |        |       | Þ |

Gambar 5.2 Seleksi Data Transaksi

# 5.2 PELABELAN DATA WEKA

Pada tahapan ini dilakukan pelabelan data pada data yang telah diseleksi di

WEKA. Adapun data tersebut yaitu :

|    | A       | В     | C           | D              | E             | F          | G   | н      | 1      | J    | ĸ           | L               | M       | N    | 0     | Р       | Q       | R        | S      | ä |
|----|---------|-------|-------------|----------------|---------------|------------|-----|--------|--------|------|-------------|-----------------|---------|------|-------|---------|---------|----------|--------|---|
| 1  | BUMBU   | РОРОК | PASTA GIGI  | MAKANAN RINGAN | MINYAK GORENG | TELUR AYAM | MIE | TEPUNG | PERMEN | SUSU | OBAT NYAMUK | PEMBERSIH DAPUR | MINUMAN | GULA | SABUN | PEWANGI | SHAMPOO | PEMBALUT | TISSU  | ŝ |
| 2  | ?       | Y     | Y           | ?              | ?             | ?          | ?   | ?      | ?      | ?    | ?           | ?               | ?       | ?    | ?     | ?       | ?       | ?        | ?      |   |
| 3  | ?       | ?     | ?           | Y              | ?             | ?          | ?   | ?      | ?      | ?    | ?           | ?               | ?       | ?    | ?     | ?       | ?       | ?        | ?      |   |
| 4  | Y       | ?     | ?           | ?              | 7             | 7          | ?   | ?      | ?      | ?    | ?           | ?               | ?       | ?    | ?     | ?       | 7       | ?        | ?      |   |
| 5  | ?       | ?     | ?           | ?              | Y             | ?          | ?   | ?      | ?      | ?    | ?           | ?               | ?       | ?    | ?     | ?       | ?       | ?        | ?      |   |
| 6  | ?       | ?     | ?           | ?              | ?             | Y          | Y   | ?      | ?      | ?    | ?           | ?               | ?       | ?    | ?     | ?       | 7       | ?        | ?      |   |
| 7  | ?       | ?     | ?           | Y              | ?             | ?          | Y   | ?      | ?      | ?    | ?           | ?               | ?       | ?    | ?     | ?       | ?       | ?        | ?      |   |
| 8  | ?       | ?     | ?           | ?              | ?             | ?          | ?   | Y      | Y      | ?    | ?           | ?               | ?       | ?    | ?     | ?       | ?       | ?        | ?      |   |
| 9  | ?       | ?     | ?           | ?              | 7             | ?          | Y   | ?      | ?      | ?    | ?           | ?               | ?       | ?    | ?     | ?       | 7       | ?        | ?      |   |
| 10 | ?       | ?     | ?           | ?              | ?             | ?          | Y   | ?      | ?      | Y    | ?           | ?               | ?       | ?    | ?     | ?       | ?       | ?        | ?      |   |
| 11 | ?       | ?     | ?           | ?              | Y             | ?          | ?   | ?      | ?      | ?    | Y           | Y               | ?       | ?    | ?     | ?       | ?       | ?        | ?      |   |
| 12 | ?       | ?     | ?           | Y              | ?             | ?          | ?   | ?      | ?      | ?    | ?           | ?               | Y       | ?    | ?     | ?       | ?       | ?        | ?      |   |
| 13 | ?       | ?     | 2           | ?              | Y             | ?          | Y   | Y      | ?      | ?    | ?           | ?               | ?       | Y    | ?     | ?       | ?       | ?        | ?      |   |
| 14 | ?       | ?     | ?           | Y              | ?             | ?          | ?   | ?      | ?      | ?    | ?           | ?               | Y       | ?    | ?     | ?       | ?       | ?        | ?      |   |
| 15 | ?       | ?     | ?           | ?              | ?             | ?          | ?   | ?      | Y      | ?    | ?           | Y               | ?       | ?    | ?     | ?       | ?       | ?        | ?      |   |
| 16 | ?       | ?     | ?           | ?              | ?             | Y          | ?   | ?      | ?      | ?    | ?           | ?               | ?       | ?    | ?     | ?       | ?       | ?        | ?      |   |
| 17 | ?       | ?     | ?           | ?              | ?             | ?          | ?   | ?      | ?      | ?    | ?           | ?               | Y       | ?    | Y     | ?       | ?       | ?        | ?      |   |
| 18 | Y       | ?     | ?           | ?              | Y             | Y          | Y   | Y      | ?      | ?    | ?           | Y               | ?       | ?    | ?     | Y       | ?       | ?        | ?      |   |
| 19 | Y       | ?     | Y           | ?              | ?             | ?          | ?   | ?      | ?      | ?    | ?           | ?               | ?       | ?    | ?     | ?       | Y       | ?        | ?      |   |
| 20 | ?       | ?     | ?           | ?              | Y             | ?          | ?   | Y      | ?      | ?    | ?           | ?               | ?       | Y    | ?     | ?       | ?       | ?        | ?      |   |
| 21 | 7       | Y     | ?           | Y              | 7             | 7          | ?   | ?      | ?      | ?    | ?           | 7               | ?       | 7    | 7     | ?       | 7       | 7        | ?      |   |
| 22 | ?       | ?     | ?           | Y              | ?             | ?          | ?   | ?      | ?      | ?    | ?           | ?               | ?       | ?    | ?     | ?       | ?       | ?        | ?      |   |
| 23 | ?       | ?     | ?           | Y              | ?             | ?          | Y   | ?      | Y      | ?    | ?           | ?               | ?       | ?    | ?     | ?       | ?       | Y        | ?      |   |
| 24 | ?       | ?     | ?           | ?              | ?             | ?          | ?   | ?      | Y      | ?    | ?           | ?               | Y       | ?    | ?     | ?       | ?       | ?        | ?      |   |
| 25 | ?       | ?     | ?           | ?              | Y             | ?          | ?   | Y      | Y      | ?    | ?           | ?               | ?       | ?    | ?     | ?       | ?       | ?        | ?      | L |
| 14 | 4 1 1 5 | heet1 | Sheet2 / Sh | neet3 / 😏 /    | -             | -          | -   | -      |        | -    | -           | 4               |         | - 11 |       |         | -       |          | * F [] | í |

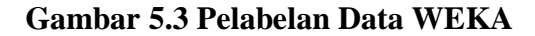

Dari gambar 5.3, terdapat 25 attribut yang merupakan nama item yang telah dikategorikan. Terdapat 2 label yaitu true (Y) dan false (?). True (Y) jika nama item tersebut terdapat pada transaksi dan false (?) jika nama item tersebut tidak terdapat pada transaksi.

#### 5.2.1 Konversi Hasil Pelabelan Data

Hasil dari pelabelan data tersebut, kemudian dipindahkan ke notepad dengan format .arff. Adapun bentuk data tersebut dapat dilihat pada gambar 5.4 yaitu :

 @relation 'Weka Kategori'

 @attribute BUMBU (Y)

 @attribute POOD( {Y})

 @attribute 'PASTA GGET' {Y}

 @attribute 'PASTA GGET' {Y}

 @attribute 'PASTA GGET' {Y}

 @attribute 'PASTA GGET' {Y}

 @attribute 'PASTA GGET' {Y}

 @attribute 'TEURA AVAR CORENG' {Y}

 @attribute 'TEURA AVAR (Y)

 @attribute 'PEWEN {Y}

 @attribute 'PEWEN {Y}

 @attribute SAUU {Y}

 @attribute SAUU {Y}

 @attribute SAUU {Y}

 @attribute SAUU {Y}

 @attribute SAUU {Y}

 @attribute SAUU {Y}

 @attribute SAUU {Y}

 @attribute SAUU {Y}

 @attribute SAUU {Y}

 @attribute SAUU {Y}

 @attribute SAUU {Y}

 @attribute SAUU {Y}

 @attribute SAUU {Y}

 @attribute SAUU {Y}

 @attribute OBAT {Y}

 @attribute OBAT {Y}

 @attribute OBAT {Y}

 @attribute OBAT {Y}

 @attribute OBAT {Y}

 @attribute OBAT {Y}

 @attribute OBAT {Y}

 @attribute OBAT {Y}

 @attribute OBAT {Y}

#### Gambar 5.4 Konversi Hasil Pelabelan Data

#### 5.3 HASIL VISUALISASI DATA SETIAP ATTRIBUT DENGAN

#### MENGGUNAKAN WEKA

Tahapan ini menampilkan hasil visualisasi data setiap atribut dengan

menggunakan tools WEKA. Hasil visualisasi data tersebut yaitu :

^

# 5.3.1 Hasil Visualisasi Attribut

# 1. Visualisasi Attribut Bumbu

Bentuk visualisasi attribut bumbu dengan menggunakan tools WEKA, dapat dilihat pada gambar 5.5 :

| Ç W                                                                                                    | Veka Explorer      |                           |             | - 0 ×                           |
|----------------------------------------------------------------------------------------------------|--------------------|---------------------------|-------------|---------------------------------|
| Preprocess Classify Cluster Associate Select attributes Visualize                                                                                                    |                    |                           |             |                                 |
| Open file Open URL Open DB                                                                                                    | Generate           | Ur                        | ndo Edit.   |                                 |
| Filter                                                                                                    |                    |                           |             |                                 |
| Choose None                                                                                                    |                    |                           |             | Apply Stop                      |
| Current relation                                                                                                    | Selected           | attribute                 |             |                                 |
| Relation: Weka Kategori Attributes: 25<br>Instances: 1420 Sum of welghts: 14                                                                                                    | i Nam<br>20 Missin | e: BUMBU<br>g: 1286 (91%) | Distinct: 1 | Type: Nominal<br>Unique: 0 (0%) |
| Attributes                                                                                                    | No.                | Label                     | Count       | Weight                          |
|                                                                                                    |                    | 1 Y                       | 134         | 134.0                           |
| All None Invert Pattern                                                                                                    |                    |                           |             |                                 |
| No.         Name           1         B. WuBU           2         POPOK           3         PASTA GIGI           4         MAKANAN RINGAN           5         MINVAK GORENOS           6         TELUR AYAM           7         ME           8         TEPUNG           9         PERMENN           10         SUSU           11         OGAT NAMUK           12         PEMBERSH DAPUR           13         MUNMAN           14         GULA           15         SWONIGI           16         PEWANGI | Class: BU          | MIBU (Nom)                |             | Visualte Al                     |
| Status                                                                                                    |                    |                           |             |                                 |
| OK                                                                                                    |                    |                           |             | Log 🛷 x0                        |

Gambar 5.5 Visualisasi Attribut Bumbu

Gambar 5.5 adalah visualisasi dari Attribut Bumbu. Diketahui bahwa dari 1420 transaksi terdapat missing data sebanyak 1286 atau 91%. Maka dapat dijelaskan bahwa jumlah attribut bumbu adalah 134.

2. Visualisasi Attribut Popok

Bentuk visualisasi attribut popok dengan menggunakan tools WEKA, dapat dilihat pada gambar 5.6 :

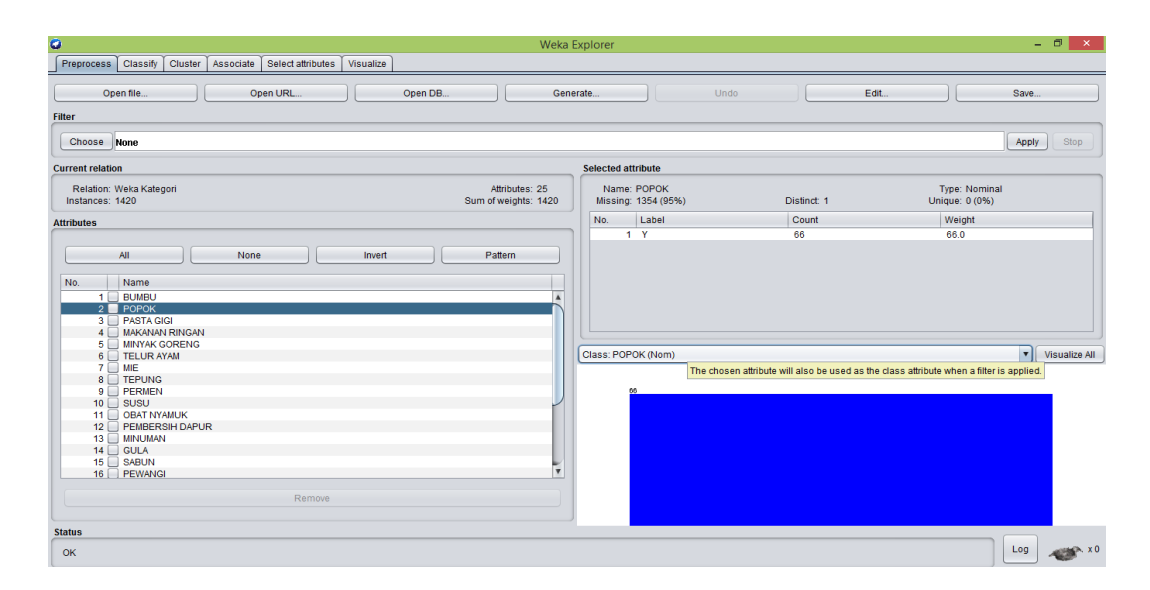

Gambar 5.6 Visualisasi Attribut Popok

Gambar 5.6 adalah visualisasi dari Attribut Popok. Diketahui bahwa dari 1420 transaksi terdapat missing data sebanyak 1354 atau 95%. Maka dapat dijelaskan bahwa jumlah attribut popok adalah 66.

3. Visualisasi Attribut Pasta Gigi

Bentuk visualisasi attribut pasta gigi dengan menggunakan tools WEKA,

dapat dilihat pada gambar 5.7 :

| 🗘 Weka                                                                                                    | a Explorer                              |             |                                | - 🗇 🗙         |
|----------------------------------------------------------------------------------------------------|-----------------------------------------|-------------|--------------------------------|---------------|
| Preprocess Classify Cluster Associate Select attributes Visualize                                                                                                    |                                         |             |                                |               |
| Open IRL Open DB Ge Filter                                                                                                    | nerate                                  | Undo        | Edit                           | Save          |
| Choose None                                                                                                    |                                         |             |                                | Apply Stop    |
| Current relation                                                                                                    | Selected attribute                      |             |                                |               |
| Relation: Weka Kategori Attributes: 25<br>Instances: 1420 Sum of weights: 1420                                                                                                    | Name: PASTA GIGI<br>Missing: 1352 (95%) | Distinct: 1 | Type: Nomin:<br>Unique: 0 (0%) | ai            |
| Attributes                                                                                                    | No. Label                               | Count       | Weight                         |               |
| All         None         Invert         Pattern           No.         Name         -         -         -         -         -         -         -         -         -         -         -         -         -         -         -         -         -         -         -         -         -         -         -         -         -         -         -         -         -         -         -         -         -         -         -         -         -         -         -         -         -         -         -         -         -         -         -         -         -         -         -         -         -         -         -         -         -         -         -         -         -         -         -         -         -         -         -         -         -         -         -         -         -         -         -         -         -         -         -         -         -         -         -         -         -         -         -         -         -         -         -         -         -         -         -         -         -         -         - |                                         |             |                                |               |
| 6 TELUR AYAM<br>7 ME<br>8 TEPUNG<br>9 PERIEN<br>10 SUSU<br>11 OCAN TYMUK<br>12 PENGERSIN DAPUR<br>13 MINUAN<br>14 GULA<br>15 SuSUNI<br>16 PEWANGI<br>Remove                                                                                                    | Class: PASIA GIGI (Nom)                 |             |                                | Visualize All |
| Status<br>OK                                                                                                    |                                         |             |                                | Log 🛷 x0      |

Gambar 5.7 Visualisasi Attribut Pasta Gigi

Gambar 5.7 adalah visualisasi dari Attribut Pasta Gigi. Diketahui bahwa dari 1420 transaksi terdapat missing data sebanyak 1352 atau 95%. Maka dapat dijelaskan bahwa jumlah attribut pasta gigi adalah 68.

4. Visualisasi Attribut Makanan Ringan

Bentuk visualisasi attribut makanan ringan dengan menggunakan tools

WEKA, dapat dilihat pada gambar 5.8 :

| 🗘 Weka E                                                                       | ixplorer                                                                             | - 0 ×         |
|--------------------------------------------------------------------------------|--------------------------------------------------------------------------------------|---------------|
| Preprocess Classify Cluster Associate Select attributes Visualize              |                                                                                      |               |
| Open file         Open URL         Open DB         Gene                        | rate Undo Edit                                                                       | Save          |
| Filter                                                                         |                                                                                      |               |
| Choose None                                                                    |                                                                                      | Apply Stop    |
| Current relation                                                               | Selected attribute                                                                   |               |
| Relation: Weka Kategori Attributes: 25<br>Instances: 1420 Sum of weights: 1420 | Name: MAKANAN RINGAN Type: Nominal<br>Missing: 1040 (73%) Distinct: 1 Unique: 0 (0%) |               |
| Attributes                                                                     | No. Label Count Weight                                                               |               |
|                                                                                | 1 Y 380 380.0                                                                        |               |
| All         None         Invert         Pattern           No.         Name     | Class: MAKANAN RINGAN (Nom)                                                          | Visualize Ali |
| ок                                                                             |                                                                                      | Log 💉 x0      |

#### Gambar 5.8 Visualisasi Attribut Makanan Ringan

Gambar 5.8 adalah visualisasi dari Attribut Makanan Ringan. Diketahui bahwa dari 1420 transaksi terdapat missing data sebanyak 1040 atau 73%. Maka dapat dijelaskan bahwa jumlah attribut makanan ringan adalah 380.

5. Visualisasi Attribut Minyak Goreng

Bentuk visualisasi attribut minyak goreng dengan menggunakan tools

WEKA, dapat dilihat pada gambar 5.9 :

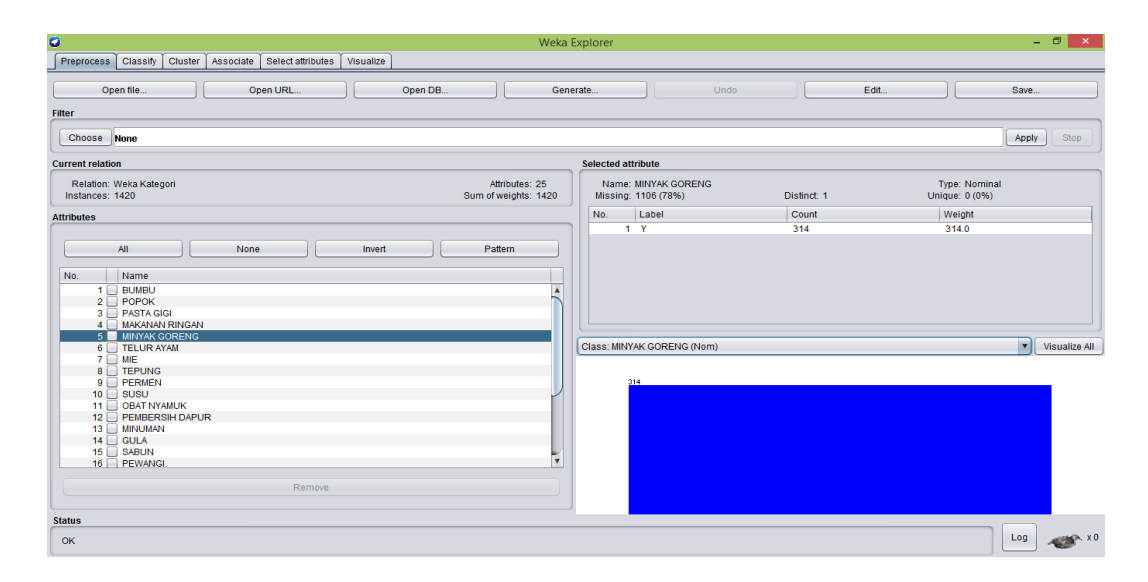

Gambar 5.9 Visualisasi Attribut Minyak Goreng

Gambar 5.9 adalah visualisasi dari Attribut Minyak Goreng. Diketahui bahwa dari 1420 transaksi terdapat missing data sebanyak 1106 atau 78%. Maka dapat dijelaskan bahwa jumlah attribut minyak goreng adalah 314.

Pada tahapan selanjutnya visualisasi atribut akan ditampilkan dalam bentuk tabulasi. Tabulasi yang ditampilkan adalah missing data count (jumlah) data, dapat dilihat pada tabel 5.1 :

| No | Nama Attribut   | Missing Data | Jumlah Attribut |
|----|-----------------|--------------|-----------------|
| 6  | Telur Ayam      | 1240 (87%)   | 180             |
| 7  | Mie             | 923 (65%)    | 497             |
| 8  | Tepung          | 1301 (92%)   | 119             |
| 9  | Permen          | 1346 (95%)   | 74              |
| 10 | Susu            | 1070 (75%)   | 350             |
| 11 | Obat Nyamuk     | 1384 (97%)   | 36              |
| 12 | Pembersih Dapur | 1382 (97%)   | 38              |
| 13 | Minuman         | 1143 (80%)   | 277             |
| 14 | Gula            | 1217 (86%)   | 203             |
| 15 | Sabun           | 1286 (91%)   | 134             |
| 16 | Pewangi         | 1344 (95%)   | 76              |
| 17 | Shampoo         | 1379 (97%)   | 41              |
| 18 | Pembalut        | 1399 (99%)   | 21              |

Tabel 5.1 Hasil Visualisasi Setiap Attribut Dengan Menggunakan WEKA

| No | Nama Attribut | Missing Data | Jumlah Attribut |
|----|---------------|--------------|-----------------|
| 19 | Tissue        | 1360 (96%)   | 60              |
| 20 | Beras         | 1279 (90%)   | 141             |
| 21 | Detergen      | 1329 (94%)   | 91              |
| 22 | Корі          | 1310 (92%)   | 110             |
| 23 | Parfum        | 1376 (97%)   | 44              |
| 24 | Keju          | 1404 (99%)   | 16              |
| 25 | Obat          | 1371 (97%)   | 49              |

# 5.4 HASIL ANALISIS ASOSIASI DENGAN TOOLS WEKA

Pada tahapan ini menampilkan hasil analisis asosiasi data dengan *tools* WEKA. Hasil analisis asosiasi dapat dilihat pada gambar 5.10 :

| 0                       | Weka Explorer                                                                                                    | - 🗇 🗙     |
|-------------------------|----------------------------------------------------------------------------------------------------|-----------|
| Preprocess Classif      | Ify Cluster Associate Select attributes Visualize                                                                         |           |
| Associator              |                                                                                                    |           |
| Choose Apriori          | N100-T0-C0.5-D0.05-U10-M0.04-8-1.0-c-1                                                                                    |           |
| Start Stop              | Associator output                                                                                                    |           |
| Result list (right-clic | DETERGENY 91                                                                                                    |           |
| 15:07:58 - Apriori      | KOPI=Y 110                                                                                                    |           |
|                         | Size of set of large itemsets L(2): 13                                                                                    |           |
|                         | Large Itemsets L(2):                                                                                                    |           |
|                         | BUMBU-Y MIE-Y 74<br>Muzuawa DTHCAN-Y MTE-Y 110                                                                            |           |
|                         | Makanan Kingan Sistey 124                                                                                                 |           |
|                         | MAKANAN RINGAN=Y MINUMAN=Y 65                                                                                             |           |
|                         | MINYAK GORENG=Y MIE=Y 90                                                                                                  |           |
|                         | MINYAK GORENG=Y TEPUNG=Y 63                                                                                               |           |
|                         | MINYAK GORENG-Y SUSU-Y 64                                                                                                 |           |
|                         | MINYAK GORENG-Y GULA-Y 68                                                                                                 |           |
|                         | ILDUK ATAMPT RICHI 9/                                                                                                    |           |
|                         | MTE-1 55504 /5                                                                                                    |           |
|                         | MIL-Y BERAS-Y 73                                                                                                    |           |
|                         | SUSU-Y MINUMAN-Y 64                                                                                                    |           |
|                         |                                                                                                    |           |
|                         | Best rules found:                                                                                                    |           |
|                         | 1. BUMBU=Y 134 ==> MIE=Y 74 <conf:(0.55)> lift:(1.58) lev:(0.02) [27] conv:(1.43)</conf:(0.55)>                           |           |
|                         | <ol> <li>TELUR AYAM=Y 180 ==&gt; MIE=Y 97 <conf: (0.54)=""> lift: (1.54) lev: (0.02) [34] conv: (1.39)</conf:></li> </ol> |           |
|                         | 3. TEPUNG=Y 119 ==> MINYAK GORENG=Y 63 <conf:(0.53)> lift:(2.39) lev:(0.03) [36] conv:(1.63)</conf:(0.53)>                |           |
|                         | 4. BER&S=Y 141 ==> MIE=Y 73 <conf:(0.52)> lift:(1.48) lev:(0.02) [23] conv:(1.33)</conf:(0.52)>                           |           |
|                         |                                                                                                    |           |
|                         |                                                                                                    | T         |
| Status                  |                                                                                                    |           |
| ок                      |                                                                                                    | Log 🛷 x 0 |

# Gambar 5.10 Analisis Asosiasi

Pada gambar 5.10 merupakan hasil analisis asosiasi data transaksi penjualan Madina Mart, dimana nilai minimum supportnya 0,04 dan nilai minimum confidencenya 0,5. Dari analisis tersebut menghasilkan rules terbaik, yaitu :

- 1. Jika membeli Bumbu maka membeli Mie dengan *confidence* 55%.
- 2. Jika membeli Telur Ayam maka membeli Mie dengan Confidence 54%.

- Jika membeli Tepung maka membeli Minyak Goreng dengan Confidence 53%.
- 4. Jika membeli Beras maka membeli Mie dengan Confidence 52%.

#### 5.5 PELABELAN DATA RAPIDMINER

Pada tahapan ini dilakukan pelabelan data pada data yang telah diseleksi di Rapidminer. Adapun data tersebut dapat dilihat pada gambar 5.11 :

| 1  | A       | В       | С          | D              | E             | F          | G   | н      | 1      | J.   | к           | L               | M       | N    | 0     | Р       | Q       | R        | S     |
|----|---------|---------|------------|----------------|---------------|------------|-----|--------|--------|------|-------------|-----------------|---------|------|-------|---------|---------|----------|-------|
| 1  | BUMBU   | РОРОК   | PASTA GIGI | MAKANAN RINGAN | MINYAK GORENG | TELUR AYAM | MIE | TEPUNG | PERMEN | รบรบ | OBAT NYAMUK | PEMBERSIH DAPUR | MINUMAN | GULA | SABUN | PEWANGI | SHAMPOO | PEMBALUT | TISS  |
| 2  | 0       | 1       | 1          | 0              | 0             | 0          | 0   | 0      | 0      | 0    | 0           | 0               | 0       | 0 0  | 0     | 0       | 0       |          | 3     |
| 3  | 0       | 0       | 0          | 1              | 0             | 0          | 0   | 0      | 0      | 0    | 0           | 0               | C       | 0 0  | 0     | 0       | 0       |          | 3     |
| 4  | 1       | 0       | 0          | 0              | 0             | 0          | 0   | 0      | 0      | 0    | 0           | 0               | C       | 0 0  | 0     | 0       | C       |          | 3     |
| 5  | 0       | 0       | 0          | 0              | 1             | 0          | 0   | 0      | 0      | 0    | 0           | 0               | C       | 0 0  | 0     | 0       | C       |          | J     |
| 6  | 0       | 0       | C          | 0              | 0             | 1          | 1   | 0      | 0      | 0    | 0           | 0               | C       | 0 0  | 0     | 0       | C       |          | J     |
| 7  | 0       | 0       | C          | 1              | 0             | 0          | 1   | 0      | 0      | 0    | 0           | 0               | C       | 0 0  | 0     | 0       | C       |          | J     |
| 8  | 0       | 0       | C          | 0              | 0             | 0          | 0   | 1      | 1      | 0    | 0           | 0               | c       | 0 0  | 0     | 0       | C       |          | J     |
| 9  | 0       | 0       | C          | 0              | 0             | 0          | 1   | 0      | 0      | 0    | 0           | 0               | c       | 0 0  | 0     | 0       | C       |          | 3     |
| 10 | 0       | 0       | 0          | 0              | 0             | 0          | 1   | 0      | 0      | 1    | 0           | 0               | C       | 0 0  | 0     | 0       | C       |          | 3     |
| 11 | 0       | 0       | 0          | 0              | 1             | 0          | 0   | 0      | 0      | 0    | 1           | . 1             |         | 0 0  | 0     | 0       | C       | (        | 3     |
| 12 | 0       | 0       | 0          | 1              | . 0           | 0          | 0   | 0      | 0      | 0    | 0           | 0               | 1       | L 0  | 0     | 0       | C       |          | 3     |
| 13 | 0       | 0       | 0          | 0              | 1             | 0          | 1   | 1      | 0      | 0    | 0           | 0               | 0       | ) 1  | 0     | 0       | C       |          | J     |
| 14 | 0       | 0       | 0          | 1              | 0             | 0          | 0   | 0      | 0      | 0    | 0           | 0               | 1       | 0    | 0     | 0       | C       |          | J     |
| 15 | 0       | 0       | C          | 0              | 0             | C          | 0   | 0      | 1      | 0    | 0           | 1               |         | 0 0  | 0     | 0       | C       |          | J     |
| 16 | 0       | 0       | 0          | 0              | 0             | 1          | 0   | 0      | 0      | 0    | 0           | 0               | C       | 0 0  | 0     | 0       | C       |          | 3     |
| 17 | 0       | 0       | 0          | 0              | 0             | C          | 0   | 0      | 0      | 0    | 0           | 0               | 1       | L 0  | 1     | 0       | C       |          | 3     |
| 18 | 1       | 0       | C          | 0              | 1             | 1          | 1   | 1      | 0      | 0    | 0           | 1               |         | 0 0  | 0     | 1       | C       | ) (      | 3     |
| 19 | 1       | 0       | 1          | . 0            | 0             | C          | 0   | 0      | 0      | 0    | 0           | 0               | c       | 0 0  | 0     | 0       | 1       | . (      | 3     |
| 20 | 0       | 0       | C          | 0              | 1             | C          | 0   | 1      | 0      | 0    | 0           | 0               | C       | 1    | 0     | 0       | C       | (        | 3     |
| 21 | 0       | 1       | 0          | 1              | . 0           | 0          | 0   | 0      | 0      | 0    | 0           | 0               | C       | 0 0  | 0     | 0       | C       | (        | 3     |
| 22 | 0       | 0       | 0          | 1              | . 0           | 0          | 0   | 0      | 0      | 0    | 0           | 0               | 0       | 0 0  | 0     | 0       | C       |          | 3     |
| 23 | 0       | 0       | 0          | 1              | 0             | 0          | 1   | 0      | 1      | 0    | 0           | 0               | 0       | 0 0  | 0     | 0       | C       | 1 1      | 1     |
| 24 | 0       | 0       | 0          | 0              | 0             | 0          | 0   | 0      | 1      | 0    | 0           | 0               | 1       | . 0  | 0     | 0       | C       | (        | 3     |
| 25 | 0       | 0       | 0          | 0              | 1             | C          | 0   | 1      | 1      | 0    | 0           | 0               | C       | 0 0  | 0     | 0       | C       |          | ) _   |
| 14 | 4 F H S | heet1 / | Sheet2 / S | heet3 / 🞾 /    |               |            |     |        |        |      |             | 4               |         |      |       |         |         |          | • • • |

#### Gambar 5.11 Pelabelan Data Rapidminer

Dari gambar 5.11, terdapat 25 attribut yang merupakan nama item yang telah dikategorikan. Terdapat 2 label yaitu true (1) dan false (0). True (1) jika nama item tersebut terdapat pada transaksi dan false (0) jika nama item tersebut tidak terdapat pada transaksi.

# 5.6 HASIL VISUALISASI DATA SETIAP ATTRIBUT DENGAN MENGGUNAKAN RAPIDMINER

Tahapan ini menampilkan hasil visualisasi data setiap atribut dengan menggunakan *tools* Rapidminer. Hasil visualisasi data tersebut yaitu :

#### Cloud Settings 1 📒 🔚 🔹 • Turbo Prep 🔎 All Studio 👻 Repository Proces Parameters Process O In Process s 🖬 🔍 🔍 🚁 101 **v** ( DB 5 Local Rep out 🔹 exa exa ori Ċ Ш res res 🕨 📁 data (HP 📇 processes ( W rul ite Rapid Miner Katego Rapid Miner Kategor R Show advanced parar Change compatibility (9.1.000 Data Access (50) Blending (77) Process Modeling (149) Scoring (12) Utility (86) Get more op rators from th Activate Wisdom of Crowds

# 1. Visualisasi proses metode Apriori

#### Gambar 5.12 Visualisasi proses metode Association Rules

Pada gambar 5.12 dijelaskan bagaimana cara proses *Association Rules* menggunakan RapidMiner, langkah-langkah tersebut diantaranya :

- a. Pilih *import* data untuk memilih data mana yang akan di proses.
- b. Kemudian pilih My Computer, dan cari data yang akan di proses.
- c. Kemudian selanjutnya ke langkah berikutnya *next* sampai *finish* agar data tersebut bisa di olah.
- d. Pada *column Repository* ada beberapa *list*, kemudian pilih list *Local Repository*, didalam *list Repository* terdapat data yang telah di *import* dari *excel* ke *RapidMiner*, kemudian arahkan kursor tersebut ke data yang akan di olah, tahan dan tarik data tersebut ke arah *column process*.
- e. Pada *column Operators* terdapat *search box* setelah itu klik dan cari metode yang akan kita gunakan, pertama ketik di *search box numerical to binominal*, kemudian tahan dan tarik *numerical to binominal* tersebut ke

arah column process, kedua di search box ketik Frequent Itemset, kemudian tahan dan tarik Frequent Itemset tersebut ke arah column process, ketiga di search box ketik Association rules, kemudian tarik Association rules tersebut ke arah column process.

- Pada coloumn process terdapat 4 proses yang akan dilakukan f. perhitungannya, diantaranya Retrieve data rapidminer, numerical to binominal, Frequent Itemset, dan Create Association Rules. Pertama hubungkan 2 proses tersebut dengan cara, pada Retrieve data Rapidminer terdapat (out) output yang kemudian di hubungkan ke (exa) example set yang tertera pada proses numerical to binominal. Kedua hubungkan proses numerical to binominal ke Frequent Itemset, dengan cara menghubungkan exa (example set) numerical to binominal ke exa (example set) Frequent Itemset. Ketiga hubungkan proses Frequent Itemset ke Create Association Rules, dengan cara menghubungkan exa (example set) Frequent Itemset ke res 1 (result), lalu menghubungkan fre (frequent sets) Frequent Itemset ke ite (item sets) Create Association Rules. Keempat hubungkan proses Create Association Rules ke res 2 (result) dan res 3 (result), dengan cara menghubungkan rul (rules) Create Association Rules ke res 2 (result), lalu menghubungkan ite (item set) Create Association Rules ke res 3 (result).
- g. Setelah semua fungsi terhubung, lakukan run untuk memulai proses *Association Rules*.

| <u>File Edit Proc</u> | ess <u>V</u> iew <u>C</u> onnections | Cloud Settings Extensions    | <u>H</u> elp  |                              |              |                                                                     |
|-----------------------|--------------------------------------|------------------------------|---------------|------------------------------|--------------|---------------------------------------------------------------------|
|                       | •                                    | •                            | Views: Design | Results Turbo Prep Auto      | Model Find d | fata, operatorsetc 🔎 All Studio 🔻                                   |
|                       | I AssociationRules                   | s (Create Association Rules) | ×             | ExampleSet (Numerical to     | Binominal) × | Repository ×                                                        |
|                       | Result History                       |                              | Ħ             | FrequentItemSets (FP-Growth) | ×            | 🕒 Import Data 🛛 📼 👻                                                 |
|                       | No. of Sets: 31                      | Size                         | Support       | Item 1                       | Item 2       | Samples                                                             |
| Data                  | Total Max. Size: 2                   | 1                            | 0.350         | MIE                          | ^            | DB                                                                  |
|                       | Min. Size: 1                         | 1                            | 0.268         | MAKANAN RINGAN               |              | <ul> <li>Local Repository (HP PC)</li> <li>data (HP PC)</li> </ul>  |
|                       | Max. Size: 2                         | 1                            | 0.246         | SUSU                         |              | T processes (HP PC)                                                 |
| Annotations           | Contains Item:                       | 1                            | 0.221         | MINYAK GORENG                |              | Rapid Miner Kategori (HP PC - v                                     |
| Annotationa           |                                      | 1                            | 0.195         | MINUMAN                      |              | Rapid Miner Kategori (HP PC - v1, 1 Cloud Repository (disconnected) |
|                       | Update View                          | 1                            | 0.143         | GULA                         |              |                                                                     |
|                       |                                      | 1                            | 0.127         | TELUR AYAM                   |              |                                                                     |
|                       |                                      | 1                            | 0.099         | BERAS                        |              |                                                                     |
|                       |                                      | 1                            | 0.094         | BUMBU                        |              |                                                                     |
|                       |                                      | 1                            | 0.094         | SABUN                        |              |                                                                     |
|                       |                                      | 1                            | 0.084         | TEPUNG                       |              |                                                                     |
|                       |                                      | 1                            | 0.077         | KOPI                         |              |                                                                     |
|                       |                                      | 1                            | 0.064         | DETERGEN                     |              |                                                                     |
|                       |                                      | 1                            | 0.054         | PEWANGI                      |              |                                                                     |
|                       |                                      | 1                            | 0.052         | PERMEN                       |              |                                                                     |
|                       |                                      |                              |               |                              | V            | <                                                                   |

Gambar 5.13 Visualisasi Frequent Itemset

Pada gambar 5.13 adalah hasil dari *Frequent Itemset* menggunakan RapidMiner, visualisasi ini menunjukkan *itemset* 1 dan 2 dengan minimal *support* yang memenuhi yaitu 4%.

3. Visualisasi hasil Association Rules

| Eile Edit Process View Connections Cloud Settings Extensions Help                                                                                                    |                                       |                                                                                                    |
|----------------------------------------------------------------------------------------------------|---------------------------------------|----------------------------------------------------------------------------------------------------|
| Views: Desig                                                                                                    | n Results Turbo Prep Auto Model       | Find data, operatorsetc 🔎 All Studio 🔻                                                                                                    |
| Result History                                                                                                    | 🛒 FrequentItemSets (FP-Growth) 🛛 🛛    | Repository ×                                                                                                    |
| 🛒 AssociationRules (Create Association Rules) 🛛 🗙                                                                                                    | ExampleSet (Numerical to Binominal) × | G Import Data = 👻                                                                                                    |
| Year         Year         Year      < |                                       | Samples     De     Could Repository (ser Pro)     Gata (ser Pro)     Could Repository (ser Pro)     Could Repository (ser Pro)     Could Repository (ser Pro) |
|                                                                                                    |                                       | <                                                                                                    |

Gambar 5.14 Visualisasi hasil Association Rules

Pada gambar 5.14 adalah hasil dari *Association Rules* menggunakan Rapidminer, visualisasi ini menunjukkan *rules* yang didapat dari proses *Association Rules* menggunakan Algoritma Apriori.

4. Visualisasi data Association Rules

| Eile Edit Process View Connections Cloud Settings Extensions Help |                                                  |     |               |                                       |            |            |                                   |  |  |  |  |
|-------------------------------------------------------------------|--------------------------------------------------|-----|---------------|---------------------------------------|------------|------------|-----------------------------------|--|--|--|--|
|                                                                   | • •                                              |     | Views: Design | Results Turbo Prep                    | Auto Model |            | lata, operatorsetc 🔎 All Studio 🔻 |  |  |  |  |
| Result History                                                    |                                                  |     |               | ₩ FrequentItemSets (FP-Growth)        |            |            | Repository ×                      |  |  |  |  |
| 🫒 AssociationRules (Create Association Rules) 🛛 🗡                 |                                                  |     |               | ExampleSet (Numerical to Binominal) × |            |            | 🕒 Import Data 🛛 = 👻               |  |  |  |  |
| Data                                                              | Show rules matching<br>all of these conclusions: | No. | Premises      | Conclusion                            | Support    | Confidence | > 🔁 Samples                       |  |  |  |  |
|                                                                   |                                                  | 1   | BERAS         | MIE                                   | 0.051      | 0.518      | • 📕 DB                            |  |  |  |  |
|                                                                   |                                                  | 2   | TEPUNG        | MINYAK GORENG                         | 0.044      | 0.529      | Local Repository (HP PC)          |  |  |  |  |
| Graph                                                             |                                                  | 3   | TELUR AYAM    | MIE                                   | 0.068      | 0.539      | Processes (HP PC)                 |  |  |  |  |
|                                                                   |                                                  | 4   | BUMBU         | MIE                                   | 0.052      | 0.552      | Rapid Miner Kategori (HP PC - v   |  |  |  |  |
| Description                                                       | Min. Criterion:<br>confidence                    |     |               |                                       |            |            | Cloud Repository (disconnected)   |  |  |  |  |
|                                                                   |                                                  | <   |               | 1                                     |            | >          | < 11 >                            |  |  |  |  |

Gambar 5.15 Visualisasi data Association Rules

Pada gambar 5.15 adalah data dari Association Rules menggunakan Rapidminer, visualisasi ini menunjukkan nilai confidence data yang didapat dari proses Association Rules menggunakan Algoritma Apriori dengan minimal confidence yaitu 50%.

- Jika membeli Bumbu maka membeli Mie dengan Support 5% dan Confidence 55%.
- Jika membeli Telur Ayam maka membeli Mie dengan Support 7% dan Confidence 54%.
- Jika membeli Tepung maka membeli Minyak Goreng dengan Support 4% dan Confidence 53%.

 Jika membeli Beras maka membeli Mie dengan Support 5% dan Confidence 52%.

# 5.7 PERBANDINGAN HASIL

Tahapan ini menampilkan hasil perbandingan data dengan menggunakan *tools* Rapidminer dan Weka. Hasil perbandingan data tersebut dapat dilihat pada tabel 5.2 dan gambar 5.16:

| Rule yang  | Manual Excel |            | Weka    |            | Rapidminer |            |
|------------|--------------|------------|---------|------------|------------|------------|
| Dihasilkan | Support      | Confidence | Support | Confidence | Support    | Confidence |
| Bumbu =>   | 5%           | 55%        | 5%      | 55%        | 5%         | 55%        |
| Mie        |              |            |         |            |            |            |
| Telur      | 7%           | 54%        | 7%      | 54%        | 7%         | 54%        |
| Ayam =>    |              |            |         |            |            |            |
| Mie        |              |            |         |            |            |            |
| Tepung =>  | 4%           | 53%        | 4%      | 53%        | 4%         | 53%        |
| Minyak     |              |            |         |            |            |            |
| Goreng     |              |            |         |            |            |            |
| Beras =>   | 5%           | 52%        | 5%      | 52%        | 5%         | 52%        |
| Mie        |              |            |         |            |            |            |

**Tabel 5.2 Perbandingan Hasil** 

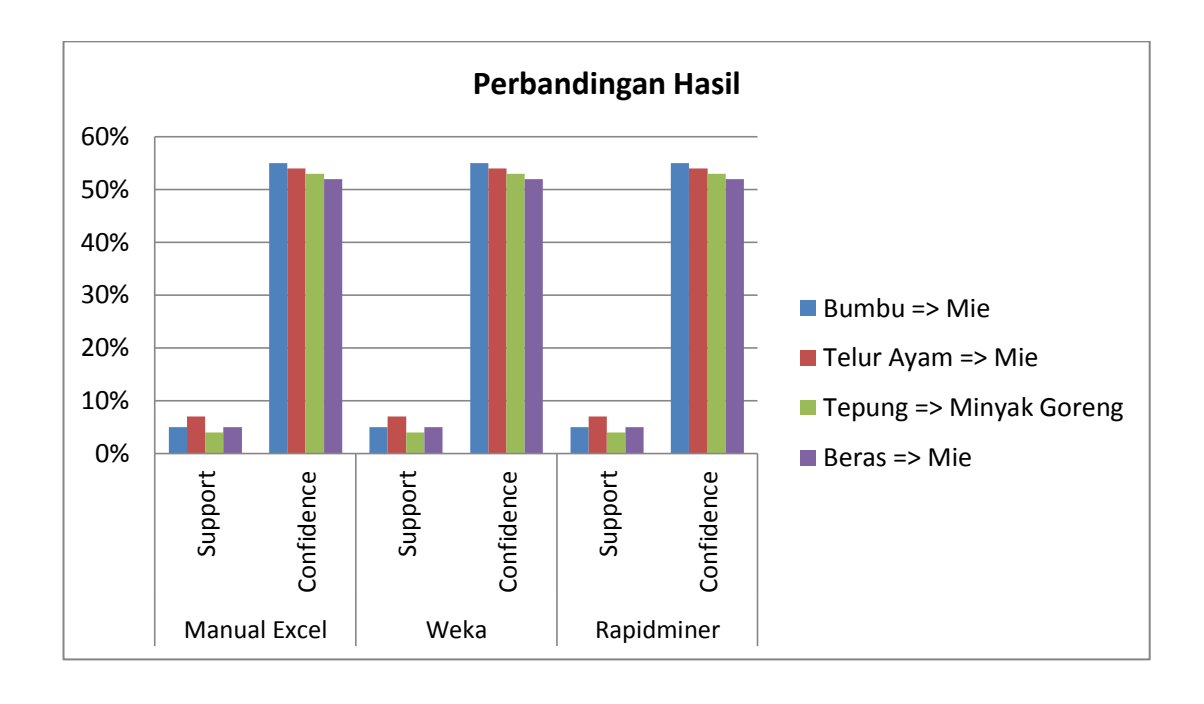

#### Gambar 5.16 Perbandingan Hasil

Pada tabel 5.2 dan gambar 5.16 menjelaskan perbandingan hasil antara perhitungan manual, perhitungan menggunakan *tools* WEKA, dan perhitungan menggunakan *tools* RapidMiner. Rule yang dihasilkan sama yaitu, jika membeli Bumbu maka membeli Mie dengan Support 5% dan Confidence 55%, jika membeli Telur Ayam maka membeli Mie dengan Support 7% dan Confidence 54%, jika membeli Tepung maka membeli Minyak Goreng dengan Support 4% dan Confidence 53%, lalu jika membeli Beras maka membeli Mie dengan Support 5% dan Confidence 52%.

#### 5.8 PENEMPATAN BARANG

Setelah didapat hasil analisis asosiasi, maka didapat juga tata letak rak atau penempatan barang pada Madina Mart. Adapun penempatan barang yang ada pada Madina Mart dapat dilihat pada Gambar 5.17 :

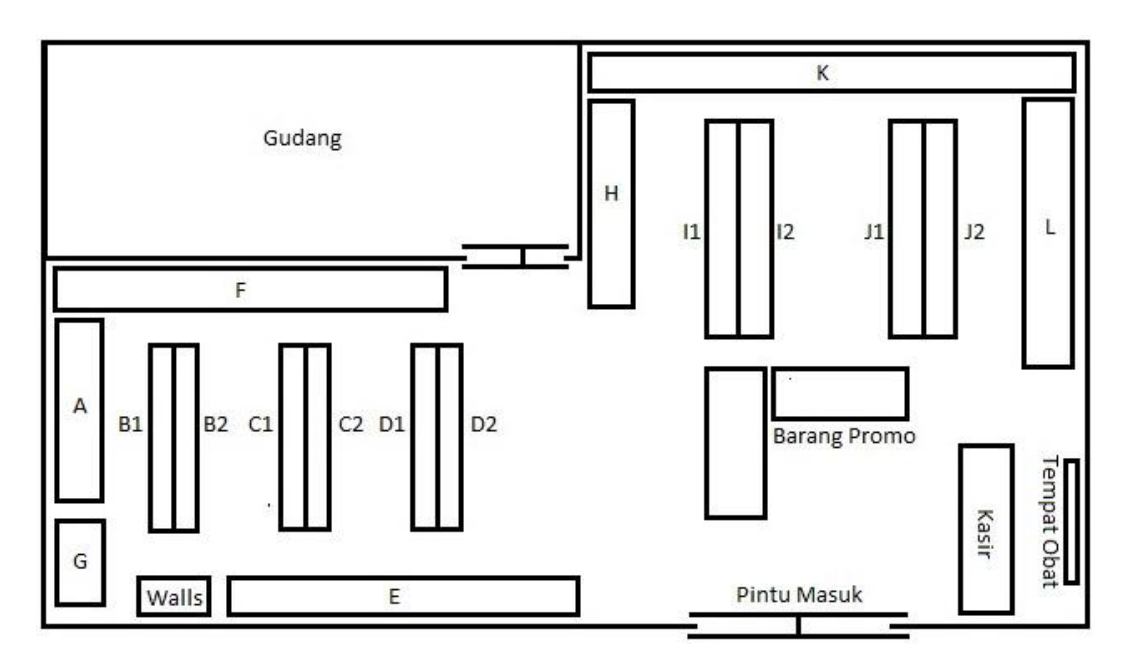

Gambar 5.17 Tata Letak Penempatan Barang Pada Madina Mart

Keterangan :

- Rak A : Tissue, Pembalut
- Rak B : Pasta Gigi, Shampoo, Detergen
- Rak C : Permen, Popok
- Rak D : Obat Nyamuk, Sabun, Pewangi
- Rak E : Kotak Beras, Telur Ayam
- Rak F : Mie Instan, Keju
- Rak G : Kulkas Minuman, Air Panas
- Rak H : Bumbu (Saos, Kecap, Saos, Tepung, dll.)
- Rak I : Minuman, Minyak Goreng, Kopi, Gula
- Rak J : Makanan Ringan
- Rak K : Susu
- Rak L : Parfum, Lulur, Pembersih Dapur (Sunlight, Wipol, Mama Lemon, dll.)

Setelah itu langkah terakhir adalah menempatkan barang-barang yang didapat dari hasil analisis asosiasi ke dalam kategori rak yang telah disediakan. Adapun penempatan barang yang direkomendasikan oleh penulis sebagai berikut :

- Rak B2 : Bumbu
- Rak C1 : Mie, Telur Ayam, Beras (rak bawah)
- Rak C2 : Tepung
- Rak D1 : Minyak Goreng